# sunwater

## **Sunwater Online Guide**

Viewing printing and exporting account information.

#### Logging in

- 1. Navigate to: <u>https://www.sunwater.com.au/.</u>
- 2. Select 'My Account'.

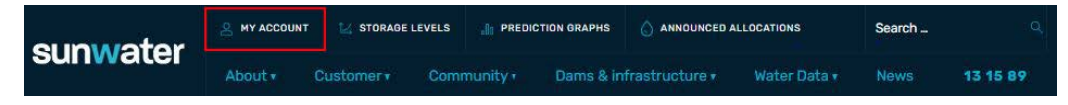

- Enter your Login ID and nominated password. NOTE: If you are unsure of your Login ID, contact customer support on 13 15 89 Monday–Friday between 8:30am–4:30pm.
- 4. Select login.

| SUNWATER                                                                                                    |                                                                                                    |                                                                                                    | ContactUs   HELP   Home                                                                                                    |
|----------------------------------------------------------------------------------------------------|----------------------------------------------------------------------------------------------------|----------------------------------------------------------------------------------------------------|----------------------------------------------------------------------------------------------------|
| Login                                                                                                    | Forgot Password                                                                                                    | Registration                                                                                                    |                                                                                                    |
| Login<br>Please note th<br>Please also no<br>with you, for o<br>ask for access<br>If you would lik<br>contact details | at by logging into SunWater O<br>te that SunWater collects and<br>ur business operations and to<br>to it or seek correction of it. O<br>te further information about o<br>s can be found in our Privacy f | line you are agreeing to the terms and conditions relating to its use. You can read t<br>uses your personal information to provide you with our products and services, to en<br>comply with the law. <u>Our Privacy Policy</u> tells you how we usually collect, use and dis<br>in Privacy Policy also contains information about how you can make a complaint an<br>privacy policies or practices, please contact our Privacy Contact Officer by email:<br>olicy. | he terms and conditions <u>here</u> ,<br>able us to fuffi our obligations under any contract<br>close your personal information and how you can<br>d how we will deal with such a complaint.<br><u>MPrivacyRepuests@sunwater.com.au</u> or other |
| Logir                                                                                                    | D                                                                                                    |                                                                                                    |                                                                                                    |
| Passw                                                                                                    | ord                                                                                                    |                                                                                                    |                                                                                                    |
| FORGOT PASSW                                                                                                    |                                                                                                    |                                                                                                    |                                                                                                    |

5. Once logged in, your Sunwater Online dashboard will display.

| Sunwater Onl         | ine                        |                   |             | Welcor            | ne back , Logout?    |  |  |  |
|----------------------|----------------------------|-------------------|-------------|-------------------|----------------------|--|--|--|
| Dashboard            | My Contact Details         | Alerts & Messages | Quick Links | Customer Accounts | My Favourites        |  |  |  |
| DASHBOARD            |                            |                   |             |                   | ATA* 🗇 🕂 Favourites  |  |  |  |
| SunWaterOnline       | Dashboard                  |                   |             |                   |                      |  |  |  |
| Welcome to SunWaterC | Inline.                    |                   |             |                   |                      |  |  |  |
| Customer Accounts    | - Current                  |                   |             |                   |                      |  |  |  |
| Customer Account     | Contract Name              |                   | Scheme      | Amount Owing      | Water Accounts Total |  |  |  |
| 3                    |                            |                   | Proserpine  | River 1236.3      | 1                    |  |  |  |
| 3                    |                            |                   | Proserpine  | River 3624.23     | 5 1                  |  |  |  |
| Alerts & Message     | es                         |                   |             |                   |                      |  |  |  |
| Alerts and messages  | s, 5 most recent           |                   |             |                   |                      |  |  |  |
| Reminder: Overdu     | e Sunwater Account Balance |                   |             | 20 Jun            | 2020                 |  |  |  |
| Reminder: Overdu     | e Sunwater Account Balance |                   |             | 20 Jun            | 2020                 |  |  |  |

### Viewing and printing account invoices and statements

1. From the menu bar, select 'Customer Accounts' then the relevant customer account number.

| sunwater Contact Us HELP |                    |                   |               |                                 |   |  |  |
|--------------------------|--------------------|-------------------|---------------|---------------------------------|---|--|--|
| Sunwater Onlin           | he                 |                   |               | Welcome back. L Logout          | 2 |  |  |
| Dashboard                | My Contact Details | Alerts & Messages | Quick Links   | Customer Accounts My Favourites | ŀ |  |  |
| DASHBOARD                |                    |                   |               |                                 |   |  |  |
| SunWaterOnline D         | Jashboard          |                   |               | Cust. Acc. #3                   |   |  |  |
| Welcome to SunWaterOn    | line.              |                   |               | Cust. Acc. #3                   |   |  |  |
| Customer Accounts -      | Current            |                   |               |                                 |   |  |  |
| Customer Account         | Contract Name      |                   | Scheme        | Cust. Acc. #3                   |   |  |  |
| 3                        |                    |                   | Proserpine    |                                 |   |  |  |
| 3                        |                    |                   | Proserpine    | Cust. Acc. #3                   |   |  |  |
| 3                        |                    |                   | Proserpine    |                                 |   |  |  |
| 3                        |                    |                   | Proserpine Ri | ver 0.00                        | 1 |  |  |

2. Select 'View Invoices Water Statements'

| Sunwater Online<br>Dashboard My Contact   | ct Details          | Alerts & Mess | ages Quick Lii           | nks Customer | Contact Us H<br>Welcome back<br>Accounts My F | ELP Home<br>Logout? |
|-------------------------------------------|---------------------|---------------|--------------------------|--------------|-----------------------------------------------|---------------------|
| DASHBOARD > CUST. ACC. > CL               | JSTOMER ACCOUNT S   | UMMARY        |                          |              | A" A* 🖷                                       | + Favourites        |
| Cust. Acc. #3<br>CUSTOMER ACCOUNT DETAILS | Customer Acc        | count #3      | Overview                 |              |                                               |                     |
| VIEW INVOICES WATER                       | Account Details     | ccount Name   | Scheme                   | Amount Owing | Water Accounts Total                          |                     |
| WATER ACC. #1                             | 3<br>Customer Accou | ntAccess      | Proserpine River         | 0.00         | 1                                             |                     |
|                                           | Name                |               | Role                     |              |                                               |                     |
|                                           |                     |               | Account Holder           |              |                                               |                     |
|                                           |                     |               | Delegate - Billing Conta | ct           |                                               |                     |
|                                           |                     |               | Principal Account Holde  | r            |                                               |                     |
|                                           |                     |               | Principal Account Holde  | r            |                                               |                     |
|                                           | AA Water Accour     | nts           |                          |              |                                               |                     |
|                                           |                     |               | Proserpine River & Pet   | er Faust Dam | 304.000                                       |                     |

3. Select the relevant document you would like to view/print.

| Sunwater                     |                  |                         |                | <u>Centact Us</u><br>Welcome back | HELP Home    |
|------------------------------|------------------|-------------------------|----------------|-----------------------------------|--------------|
| Dashboard My Conta           | oct Details      | Alerts & Message        | es Quick Links | s Customer Accounts M             | y Favourites |
| DASHBOARD > CUST. ACC. : > V | IEW INVOICES WAT | ER STATEMENTS           |                | A" A"                             | + Favourites |
| Cust. Acc. #3                | Customer         | lax Invoices            |                |                                   | _            |
| CUSTOMER ACCOUNT DETAILS     | Customer tax     | invoices for Customer A | count 303762   |                                   |              |
| VIEW INVOICES WATER          | Account Bala     | nce                     |                |                                   |              |
| STATEMENTS                   | Document         |                         | Issue Date     | Reference                         |              |
| WATER ACC. #1                | 2                |                         | 05 Feb 2020    | 2 /2:                             |              |
|                              | 2                |                         | 28 Oct 2019    | 2 /2                              |              |
|                              | 2                |                         | 01 Aug 2019    | 2 /2                              |              |
|                              | 2                |                         | 30 Apr 2019    | 2 /2                              |              |
|                              | 2                |                         | 03 Feb 2019    | 2 /2                              |              |
|                              | 2                |                         | 18 Oct 2018    | 2 /2                              |              |
|                              |                  |                         |                |                                   |              |
|                              | Water State      | ements                  |                |                                   |              |
|                              | Water Statem     | ents for Customer Acco  | unt 303762     |                                   |              |
|                              | Document         | Issue Date              | Reference      |                                   |              |
|                              | 2                | 23 Jan 2019             | 2 /2           | (Water Statement)                 |              |
|                              | 2                | 23 Jan 2019             | 2 /2           | (Water Authority Statement)       |              |
|                              | 2                | 17 Oct 2018             | 2 /2           | (Water Authority Statement)       |              |
|                              | 2                | 22 Aug 2012             | 1              |                                   |              |

4. A PDF document will download which you can then select to view and print.

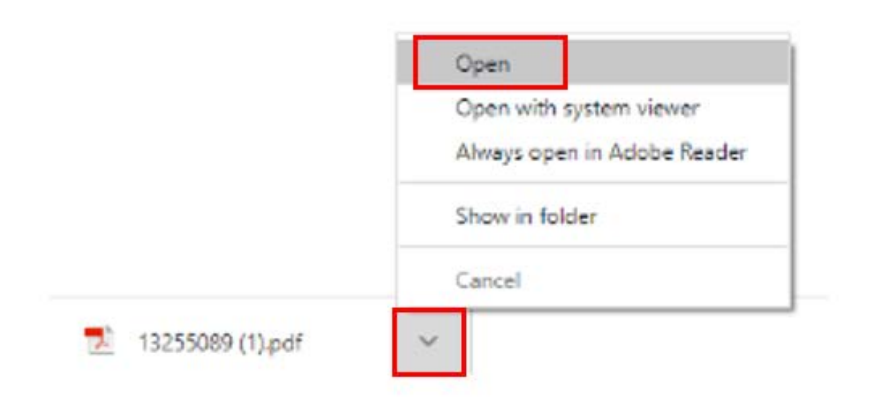

#### Viewing and exporting historical water transactions

1. From the menu bar, select 'Customer Accounts' then the relevant customer account number.

|                               | ater               |                   | ContactUs HELP Home<br>Welcome back L <u>Legout?</u> |                                 |
|-------------------------------|--------------------|-------------------|------------------------------------------------------|---------------------------------|
| Dashboard                     | My Contact Details | Alerts & Messages | Quick Links                                          | Customer Accounts My Favourites |
| DASHBOARD<br>SunWaterOnline D | Dashboard          |                   |                                                      | Cust. Acc. #3                   |
| Welcome to SunWaterOn         | line.              |                   |                                                      | Cust. Acc. #3                   |
| Customer Account              | Contract Name      |                   | Scheme                                               | Cust. Acc. #3                   |
| 3                             |                    |                   | Proserpine                                           |                                 |
| 3                             |                    |                   | Proserpine                                           | Cust. Acc. #3                   |
| 3                             |                    |                   | Proserpine                                           |                                 |
| 3                             |                    |                   | Proserpine R                                         | iver 0.00                       |

2. From the left-hand menu, select the water account then 'View Financial Transactions & Financial History'.

|                                                    |                                                                           |                                                                                                    |               | Contact Us H<br>Welcome back | ELP Home     |
|----------------------------------------------------|---------------------------------------------------------------------------|----------------------------------------------------------------------------------------------------|---------------|------------------------------|--------------|
| Dashboard My Con                                   | tact Details Alerts & M                                                   | essages Quick Lii                                                                                        | nks Custome   | r Accounts My F              | avourites    |
| Cust. Acc. #3<br>Customer Account details          | Customer Account 300 #33                                                  | Overview                                                                                                 |               | AA @                         | + Favourites |
| VIEW INVOICES WATER<br>STATEMENTS<br>WATER ACC. #1 | Account # Account Name<br>3<br>Meter Readings                             | Scheme<br>Proserpine River                                                                               | Amount Owing  | Water Accounts Total         |              |
|                                                    | Water Orders     D       Request Carryover                                | Role<br>Account Holder<br>Delegate - Billing Conta<br>Principal Account Holde<br>Principal Account Holde | ct<br>T       |                              |              |
|                                                    | View Financial Transactions<br>& Financial History<br>Temporary Transfers | Proserpine River & Pet                                                                                   | ter Faust Dam | 304.000                      |              |

<sup>©</sup> Sunwater | Privacy | Right to Information | Terms of Use

3. Highlight the relevant transactions by selecting and dragging your mouse over the required data. Select the right click button on your mouse then select copy.

| e manciai tra                      | anade uph Summ                             | ary for water account                                                  | - 01/07/2010 - 30/08/20                          |                        | -                                        |                                 |
|------------------------------------|--------------------------------------------|------------------------------------------------------------------------|--------------------------------------------------|------------------------|------------------------------------------|---------------------------------|
| Allocation Cl                      | harges                                     | 4281.58                                                                |                                                  |                        |                                          |                                 |
| Water Usage                        | Charges                                    | 230.81                                                                 |                                                  |                        |                                          |                                 |
| Other Fees a                       | nd Charges                                 | 0.00                                                                   |                                                  |                        |                                          |                                 |
| Total                              |                                            | 4512.39 Las                                                            | t Invoice Date                                   | 30/04/2019             |                                          |                                 |
| This screen re<br>click on the In  | lects financial cha<br>voice Date. This pa | rges as at the dates shown. To vie<br>ge only showns charges that have | w the related invoices for the<br>been invoiced. | transactions listed,   |                                          |                                 |
| Financial Tre<br>Effective<br>Date | Type                                       | for Water Account 103895 - 0                                           | 1/07/2018 - 30/06/2019<br>Description            | Amount Date            | -                                        |                                 |
| 30 Jun 2017                        | ×1/4                                       | 304.000 @ \$13.26 per ML pa (s                                         | dvance) Allocation Charges                       | 1007776 01 Aug<br>2019 |                                          |                                 |
| 24 Jun 2019                        | Allocation Water                           |                                                                        | Water Usage<br>Charges                           | 0.00 01 Aug<br>2019    |                                          |                                 |
| 31 Mar 2019                        | x 1/4                                      | : 304,000 @ \$12,94 per ML pa (a                                       | (dvance) [Allocation Charges                     | 983.44 30 Apr 2019     | 1                                        |                                 |
| 11 Mar 2019                        | Allocation Water                           | 50.000 @ \$12.94 per ML pa (ad                                         | Charges Vance) X                                 | 0.00 30 Apr 2016       | 1                                        |                                 |
| 31 Dec 2018                        | 1/4                                        | 304.000 @ \$12.94 per ML pa (a                                         | dvance) Allocation Charges                       | 983.44 03 Feb          |                                          |                                 |
| 19 Dec 2018                        | Allocation Water                           |                                                                        | Water Usage<br>Charges                           | 0.00 03 Feb            |                                          |                                 |
| 15 Dec 2018                        | Allocation Water                           |                                                                        | Water Usage<br>Charges                           | 03 Feb                 | 24                                       |                                 |
| 30 Sep 2018                        | 1/4                                        | 354.000 @ \$12.94 per ML pa (ad                                        | vance) × Allocation Charges                      | Sea Print              | irch Google for "Financial Transai<br>It | tion Details for Water Account" |
|                                    |                                            |                                                                        |                                                  |                        |                                          |                                 |

4. Open an email or Word/Excel document, select the right click button on your mouse then select paste as text.

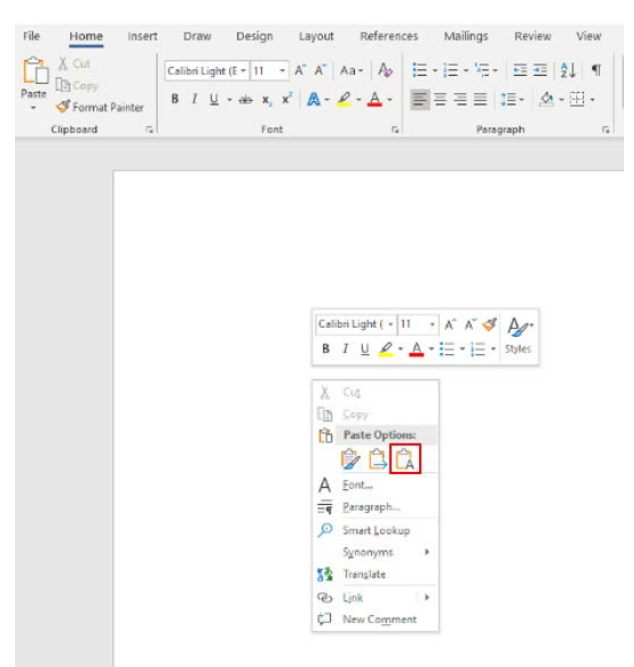

#### Viewing an overview of the current balance of your water account

1. From the menu bar, select 'Customer Accounts' then the relevant customer account number.

| SUNW<br>Sunwater Onli         | ater               | Contact.Us HELP Hon<br>Welcome back. Leger |              |                                 |
|-------------------------------|--------------------|--------------------------------------------|--------------|---------------------------------|
| Dashboard                     | My Contact Details | Alerts & Messages                          | Quick Links  | Customer Accounts My Favourites |
| DASHBOARD<br>SunWaterOnline I | Dashboard          |                                            |              | Cust. Acc. #3                   |
| Welcome to SunWaterOr         | nline.             |                                            |              | Cust. Acc. #3                   |
| Customer Accounts -           | Current            |                                            |              |                                 |
| Customer Account              | Contract Name      |                                            | Scheme       | Cust. Acc. #3                   |
| 3                             |                    |                                            | Proserpine   |                                 |
| 3                             |                    |                                            | Proserpine   | Cust. Acc. #3                   |
| 3                             |                    |                                            | Proserpine   |                                 |
| 3                             |                    |                                            | Proserpine P | tiver 0.00 1                    |

2. In the menu on the left-hand side of the screen, select the Water Account, 'Transactions & Water Authorities' then 'Water Transactions'.

| Sunwater Online                                    | ł                                                              |                                                     |              | Contact.Us H<br>Welcome back | ELP Home<br>, <u>Logout?</u> |
|----------------------------------------------------|----------------------------------------------------------------|-----------------------------------------------------|--------------|------------------------------|------------------------------|
| Dashboard My Cont                                  | tact Details Alerts & M                                        | lessages Quick Lin                                  | iks Customei | r Accounts My F              | avourites                    |
| Cust. Acc. #3<br>Customer account details          | CUSTOMER ACCOUNT SUMMARY Customer Account #3 - Account Details | Overview                                            |              | ×A' Φ                        | + Favourites                 |
| VIEW INVOICES WATER<br>STATEMENTS<br>WATER ACC. #1 | Account # Account Name                                         | Scheme<br>Proserpine River                          | Amount Owing | Water Accounts Total         |                              |
|                                                    | Water Orders D<br>Request Carryover<br>Transactions & Water D  | Role<br>Account Holder<br>Delegate - Billing Contac | it           |                              |                              |
|                                                    | Authorities Wa View Financial Transactions & Financial History | ter Authorities Holder                              | e<br>e       |                              |                              |
|                                                    | Temporary Transfers                                            | Proserpine River & Pete                             | er Faust Dam | 304.000                      |                              |

<sup>©</sup> Sunwater | Privacy | Right to Information | Terms of Use

3. This will then display the Water Transaction Summary for the current water year. Note: The balance displayed is based on your most recent meter read. For an accurate balance enter an up to date reading.

| Water Transaction View          |              |                                   |             |  |
|---------------------------------|--------------|-----------------------------------|-------------|--|
| Water Account                   |              | (Curr                             | urrent)     |  |
| Water Year                      | 01/07/2019   | - 30/06/2020                      |             |  |
| Water Transaction Summary for W | ater Account | - 01 Jul 2019 to 30 Jun 2020      |             |  |
| Announced Allocations           | 348.000      | Last Announced Allocation         | 01 Jul 2019 |  |
| Allocation Water Transactions   | 83.070       | Last Transaction                  | 31 Dec 2019 |  |
| Available Allocation Water      | 431.070      |                                   |             |  |
| Allocation Water Usage          | -83.070      | Last Allocation Water Transaction | 31 Mar 2020 |  |
| Remaining Allocation Water      | 348.000      |                                   |             |  |
| Other Water Usage               | 0.000        | Last Other Water Transaction      |             |  |

#### Viewing water authority information

1. From the menu bar, select 'Customer Accounts' then the relevant customer account number.

| SUNW3                         | ater               | Contact<br>Welcome t | Us HELP Home<br>back. L <u>Logout?</u> |                   |               |
|-------------------------------|--------------------|----------------------|----------------------------------------|-------------------|---------------|
| Dashboard                     | My Contact Details | Alerts & Messages    | Quick Links                            | Customer Accounts | My Favourites |
| DASHBOARD<br>SunWaterOnline [ | Dashboard          |                      |                                        | Cust. Acc. #3     |               |
| Welcome to SunWaterOr         | iline.             |                      |                                        | Cust. Acc. #3     |               |
| Customer Accounts -           | Current            |                      |                                        |                   |               |
| Customer Account              | Contract Name      |                      | Scheme                                 | Cust. Acc. #3     |               |
| 3                             |                    |                      | Proserpine                             |                   |               |
| 3                             |                    |                      | Proserpine                             | Cust. Acc. #3     |               |
| 3                             |                    |                      | Proserpine                             |                   |               |
| 3                             |                    |                      | Proserpine R                           | liver 0.00        | 1             |

2. In the menu on the left-hand side of the screen, select the Water Account, 'Transactions & Water Authorities' then 'Water Authorities'.

| Sunwater Online          | Contact Us H<br>Welcome back | Logout  |                 |                  |              |                      |            |
|--------------------------|------------------------------|---------|-----------------|------------------|--------------|----------------------|------------|
| Dashboard My Con         | tact Details Alert           | s & Mes | sages Q         | uick Links       | Customer     | Accounts My F        | avourites  |
| IHBOARD > CUST. ACC. #   | CUSTOMER ACCOUNT SUMMAR      | t¥.     |                 |                  |              | ×A' ⊕                | + Favourit |
| Cust. Acc. #3            | Customer Account             | t #3    | Overview        |                  |              |                      |            |
| CUSTOMER ACCOUNT DETAILS | Account Details              |         |                 |                  |              |                      |            |
| VIEW INVOICES WATER      | Account # Account            | Name    | Scheme          | 1                | Imount Owing | Water Accounts Total |            |
| STATEMENTS               | 3                            |         | Proserpine Rive | 25               | 0.00         | 1                    |            |
| WATER ACC. #1            | Meter Readings               | 55      |                 |                  |              |                      |            |
|                          | Water Orders 0               |         | Role            |                  |              |                      |            |
|                          | Request Carryover            |         | Account Hold    | or               |              |                      |            |
|                          | Transactions & Water         | -       | Delegate - Bi   | ing Contact      |              |                      |            |
|                          | Authorities                  | Water A | uthorities      | Holder           |              |                      |            |
|                          | View Financial Transactions  | Water T | ransactions     | Holder           |              |                      |            |
|                          | & Financial History          |         |                 |                  |              |                      |            |
|                          | Temporary Transfers          | •       |                 |                  |              |                      |            |
|                          |                              |         | Proserpine P    | över & Peter Fau | st Dam       | 304.000              |            |

3. The water authority displayed is based on the water account selected in the blue drop down box.

| Sunwater Online                               |                           |                        |                         |                         |                      |                      | <u>Contac</u><br>Welcom   | e <b>t Us</b> H | ELP Home     |
|-----------------------------------------------|---------------------------|------------------------|-------------------------|-------------------------|----------------------|----------------------|---------------------------|-----------------|--------------|
| Dashboard My Conta                            | act Details               | Alerts                 | & Messa                 | iges C                  | luick Links          | Custom               | er Accounts               | My F            | avourites    |
| DASHBOARD > CUST. ACC. # > Y<br>Cust. Acc. #3 | MATER ACC. #<br>Water Aut | > TRANSA               | ACTIONS & WA            | TER AUTHORIT            | IES > WATER AU       | THORITIES            |                           | A" A" I         | + Favourites |
| CUSTOMER ACCOUNT DETAILS                      | Water Autho               | Water<br>ority Details | Account<br>for Water Ac | ccount                  |                      |                      |                           | •               |              |
| STATEMENTS                                    | Reference                 | Туре                   | Priority S              | Distribution<br>Service | Nominal<br>Location  | ROL Zone             | Volume Start<br>(ML) Date | End<br>Date     |              |
|                                               |                           | Water<br>Allocation    | Medium-<br>A1           |                         | Proserpine<br>Zone A | Proserpine<br>Zone A | 348.000 03 Jul<br>2012    |                 |              |